\*\*使用乙太網絡連接線接駁到印表機及開啟印表機\*\*

\*\*Connect the machine to a router by using a LAN cable and turn on computer\*\*

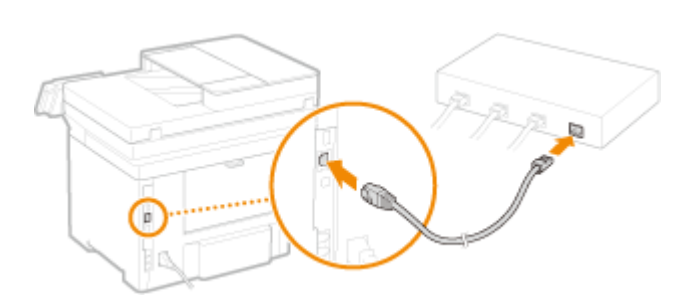

先將打印機連接到網路,詳細可參考以下步驟 Connect printer to network first, please refer to following procedure

- 開啟印表機 Turn on the printer
- 在主畫面中點選「功能表」
   Tap "Menu" in the Home Screen
- 3. 點選「網路設定」 Tap "Network Settings"
- 4. 點選「選擇有線/無線區域網路」 Tap "Select Wired / Wireless LAN"
- 5. 點選 <有線區域網路> Tap "Wired LAN"

 到佳能網站 <u>https://hk.canon/en/support</u>,選擇相關的印表機型號及下載印表機的驅動程式 Go to: <u>https://hk.canon/en/support</u>, select related printer model, then download the printer driver

# Search Support For Your Product

| 264                         | ۹ |
|-----------------------------|---|
| imageCLASS MF <b>264</b> dw |   |

選擇並下載以下檔案
 Choose and download below files:

- 打印機驅動程式 / Printer Driver [Windows xxbit] MF269dw/MF267dw/MF266dn/MF264dw/MF261d MFDrivers (UFRII LT / Generic Plus PCL6 / Generic FAX / ScanGear)

- 掃描程式/ Scanning Software [Windows 32bit & 64bit] MF Scan Utility Ver.1.x.0.0

- 下載完成後,打開驅動程式 安裝檔案
   Open driver installation file after downloaded
- 4. 按「Next >」

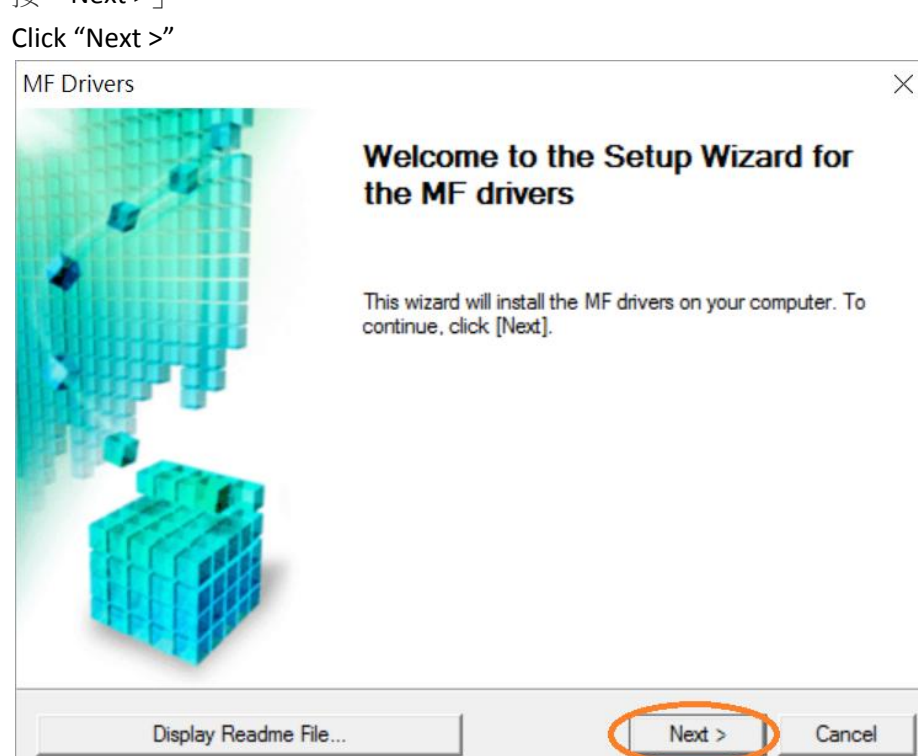

5. 按「Yes」

#### Click "Yes"

| /IF Drivers                                                                                                    | > |
|----------------------------------------------------------------------------------------------------|---|
| License Agreement<br>Please read the following license agreement completely and<br>carefully. Click [Yes] to agree to the license agreement.                                                                                                    |   |
| CANON SOFTWARE LICENSE AGREEMENT                                                                                                    | ^ |
| IMPORTANT                                                                                                    | T |
| This is a legal agreement ("Agreement") between you and Canon Inc. ("Canon") and governing<br>your use of Canon's software programs including the related manuals or any printed material<br>thereof (the "SOFTWARE") for certain Canon's copying machines, printers and multifunctional<br>peripherals (the "Products"). |   |
| READ CAREFULLY AND UNDERSTAND ALL OF THE RIGHTS AND RESTRICTIONS<br>DESCRIBED IN THIS AGREEMENT BEFORE INSTALLING THE SOFTWARE. BY CLICKING<br>THE BUTTON INDICATING YOUR ACCEPTANCE AS STATED BELOW OR INSTALLING                                                                                                    | ~ |
| Do you agree to the terms in license agreement?                                                                                                    |   |
| < Back Yes No                                                                                                    |   |

6. 選擇「Network Connection (for Network Models)」,按「Next >」 Select "Network Connection (for Network Models)", click "Next >"

| MF Drivers                                                                     |                   |        | ×      |
|--------------------------------------------------------------------------------|-------------------|--------|--------|
| Select the Type of Connection<br>Select the type of connection between the dev | vice and your com | outer. |        |
|                                                                                |                   |        |        |
| C USB Connection                                                               |                   |        |        |
| <ul> <li>Network Connection (for Network Models)</li> </ul>                    | >                 |        |        |
|                                                                                |                   |        |        |
|                                                                                |                   |        |        |
|                                                                                |                   |        |        |
|                                                                                |                   |        |        |
|                                                                                |                   |        |        |
|                                                                                |                   |        |        |
|                                                                                | < Back            | Next > | Cancel |

7. 按「是」

### Click "Yes"

| MF Drivers                                                                                                    | $\times$ |
|----------------------------------------------------------------------------------------------------|----------|
| To use this program, you must remove all firewall blocks set against<br>this program.<br>Do you want to change the Windows Firewall settings so that the<br>Windows Firewall block will be removed?<br>To make this setting effective, it is also necessary to allow<br>exceptions in Windows Firewall. |          |
| 是(Y) 否(N)                                                                                                    |          |

8. 選擇「MF260 Series」(以 MF410 Series 為例子),按「Next >」(如清單沒有印表機,請選「Search by IP Address」方法連接或聯絡客戶服務熱線 31912333 尋求支援)

Select "MF260 Series" (MF410 Series as example), click "Next >"(If there is no printer on the list, please select "Search by IP Address" method to connect or contact customer service hotline 31912333 to seek for support)

| MF Drivers                                                                                                    | ×                                                                                                    |
|----------------------------------------------------------------------------------------------------|----------------------------------------------------------------------------------------------------|
| Select Device<br>Select a target device to ins                                                                                                    | tall the drivers.                                                                                                    |
| <ol> <li>Select Device</li> <li>Select Driver</li> <li>Confirm Settings</li> <li>Install</li> <li>Set Default Printer</li> <li>Print Test Page</li> </ol> | Select the device from the device list and click [Next]. If the device is not listed in the device list, click [Search by IP Address] and specify the device IP address manually. Device List:  Device Name MAC Address IP Address Location MF410 Series COMP CO ST CO ST CO ST 192.168.1.106 |
|                                                                                                    | Search by IP Address Update Device List                                                                                                    |
| Search Option                                                                                                    | < Back Next > Cancel                                                                                                    |

9. 確認已剔選「Printer」「Fax (for Supported Models」「Scanner」(以 MF410 Series 為例子),按「Next >」

Confirm the "Printer" "Fax for Supported Models" "Scanner" box is checked(MF410 Series as example), click "Next >"

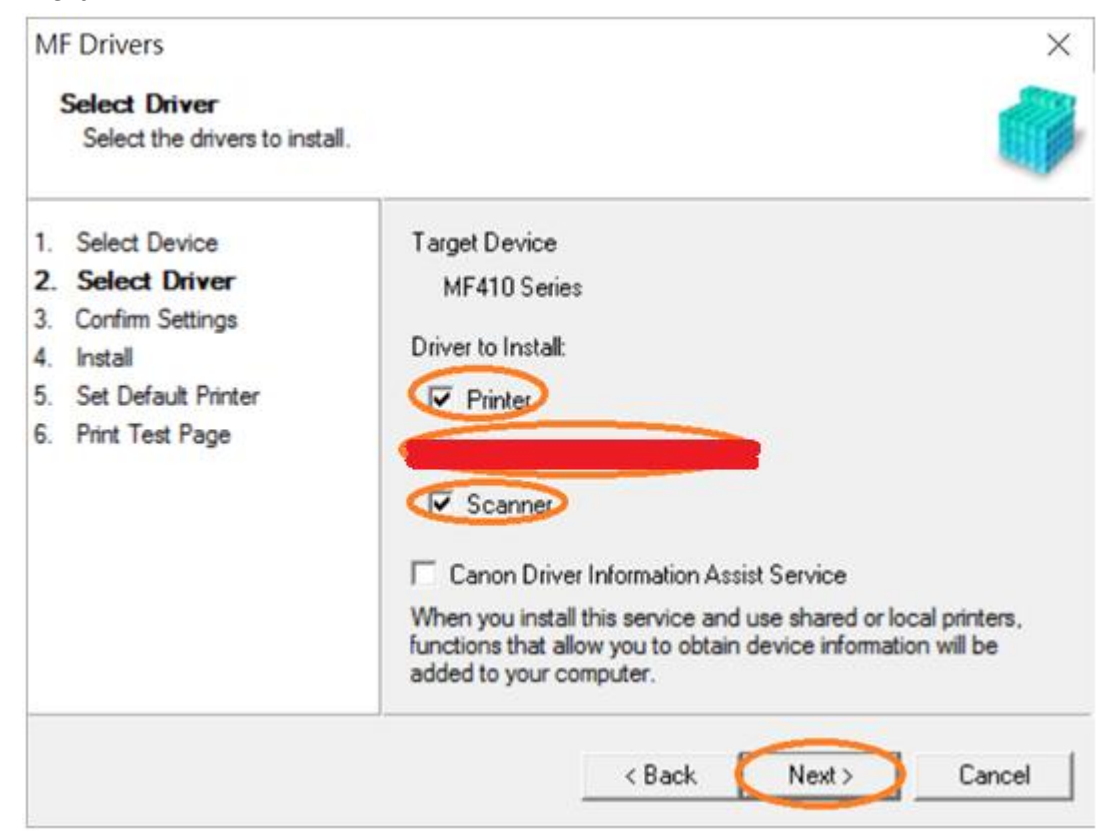

10. 選擇「UFR II Printer Driver」(以 MF410 Series 為例子),按「Next >」 Select "UFR II Printer Driver" (MF410 Series as example), click "Next >"

| MF Drivers                                                                                                    | $\times$                                                                                                    |
|----------------------------------------------------------------------------------------------------|----------------------------------------------------------------------------------------------------|
| Select Driver<br>Select the drivers to install.                                                                                                    |                                                                                                    |
| <ol> <li>Select Device</li> <li>Select Driver</li> <li>Confirm Settings</li> <li>Install</li> <li>Set Default Printer</li> <li>Print Test Page</li> </ol> | Target Device<br>MF410 Series<br>Printer Drivers to Install:<br>UFR II Printer Driver<br>PCL6 Printer Driver<br>PS3 Printer Driver |
|                                                                                                    | < Back Next > Cancel                                                                                                    |

11. 按「Next >」(以 MF410 Series 為例子)

Click "Next >" (MF410 Series as example)

| Confirm Settings<br>Confirm the following set                                                                                                    | tting details.                                                                                                    |
|----------------------------------------------------------------------------------------------------|----------------------------------------------------------------------------------------------------|
| <ol> <li>Select Device</li> <li>Select Driver</li> <li>Confirm Settings</li> <li>Install</li> <li>Set Default Printer</li> <li>Print Test Page</li> </ol> | You can change the printer name. If you specify this printer as a<br>shared printer, you can specify the shared printer name and set<br>an additional driver (alternate driver).<br>Confirm the settings, and then click [Next].<br>Printer<br>Port: CNMFNP_0040000F00E4+<br>Driver: Canon MF410 Series UFR II<br>Printer Name: Canon MF410 Series UFR II<br>Use as Shared Printer<br>Shared Name: |
|                                                                                                    | Drivers to Add                                                                                                    |
|                                                                                                    | Current Device: 1                                                                                                    |

# 12. 按「Start」(以 MF410 Series 為例子)

Click "Start>" (MF410 Series as example)

| MF Drivers<br>Confirm Settings<br>The setup program will insta                                                                                            | all the drivers with the following settings.                                                                                                    |
|----------------------------------------------------------------------------------------------------|----------------------------------------------------------------------------------------------------|
| <ol> <li>Select Device</li> <li>Select Driver</li> <li>Confirm Settings</li> <li>Install</li> <li>Set Default Printer</li> <li>Print Test Page</li> </ol> | Items for Installation:<br>Port: CNMFNP_0045005F09E4<br>Printer: Canon MF410 Series UFR II<br>Driver: Canon MF410 Series UFR II<br>Port: CNMFNP_0045005F09E4<br>Fax: Canon MF410 Series (FAX)<br>Driver: Canon Generic FAX Driver (FAX)<br>Port: CNMFNPSCAN_0045005F09E4<br>Scanner: Canon MF410 Series |
|                                                                                                    | < Back Start Cancel                                                                                                    |

#### 13. 請等待安裝精靈成完安裝

#### Please wait for the setup wizard to accomplish installation

| M                                       | <sup>-</sup> Drivers                                                                                           |             | ×                                                                                              |
|-----------------------------------------|----------------------------------------------------------------------------------------------------|-------------|------------------------------------------------------------------------------------------------|
| 1                                       | <b>Install</b><br>The program features you sele                                                                | ected are l | being installed.                                                                               |
| 1.<br>2.<br>3.<br><b>4.</b><br>5.<br>6. | Select Device<br>Select Driver<br>Confirm Settings<br><b>Install</b><br>Set Default Printer<br>Print Test Page | ٩           | Setup Wizard is installing the MF drivers. Please wait<br>Status:<br>Installing printer driver |
|                                         |                                                                                                    |             | Cancel                                                                                         |

14. 選擇「Installed Printer: Canon MF260 Series UFR II」(以 MF410 Series 為例子),按「<u>N</u>ext >」 Select "Installed Printer: Canon MF260 Series UFR II" (MF410 Series as example), click "<u>N</u>ext >"

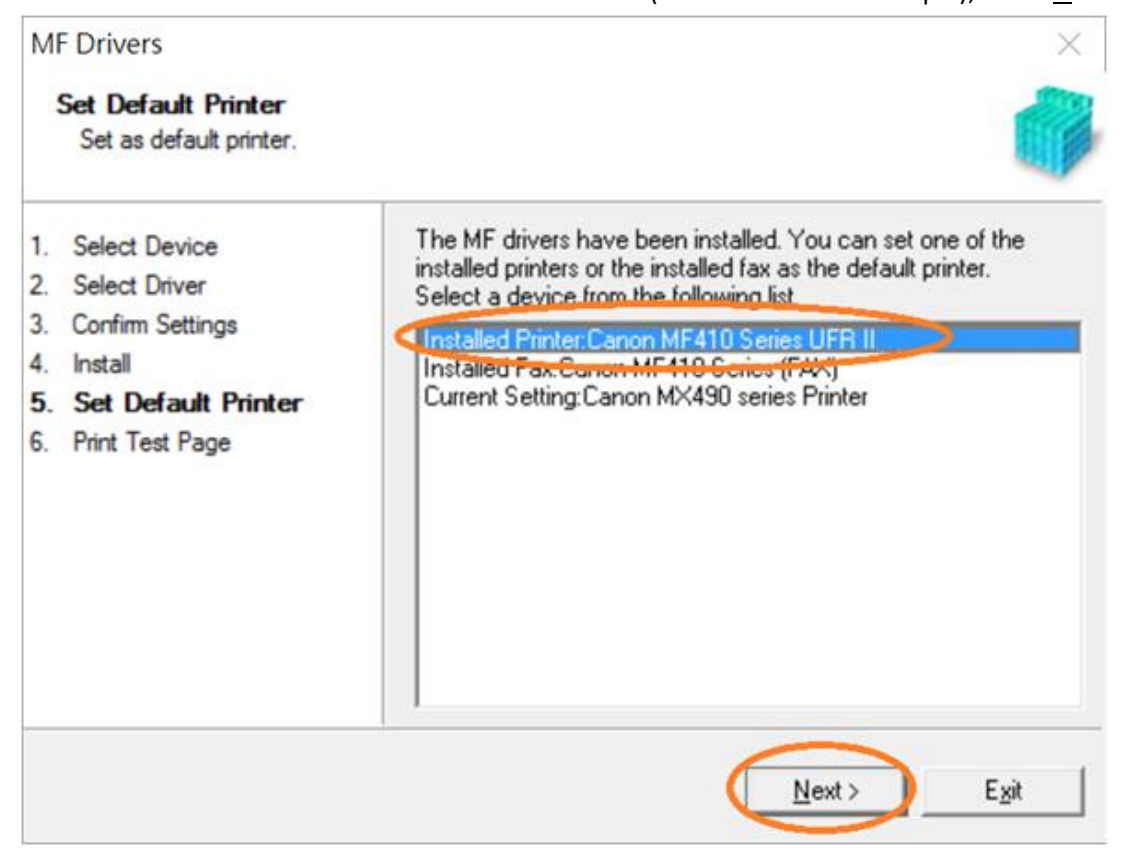

 可剔選「Printer: Canon MF260 Series UFR II」以(MF410 Series 為例子)進行列印測試頁,按「Exit」 Can check the box at "Printer: Canon MF260 Series UFR II" (MF410 Series as example) to print a test page, click "Exit"

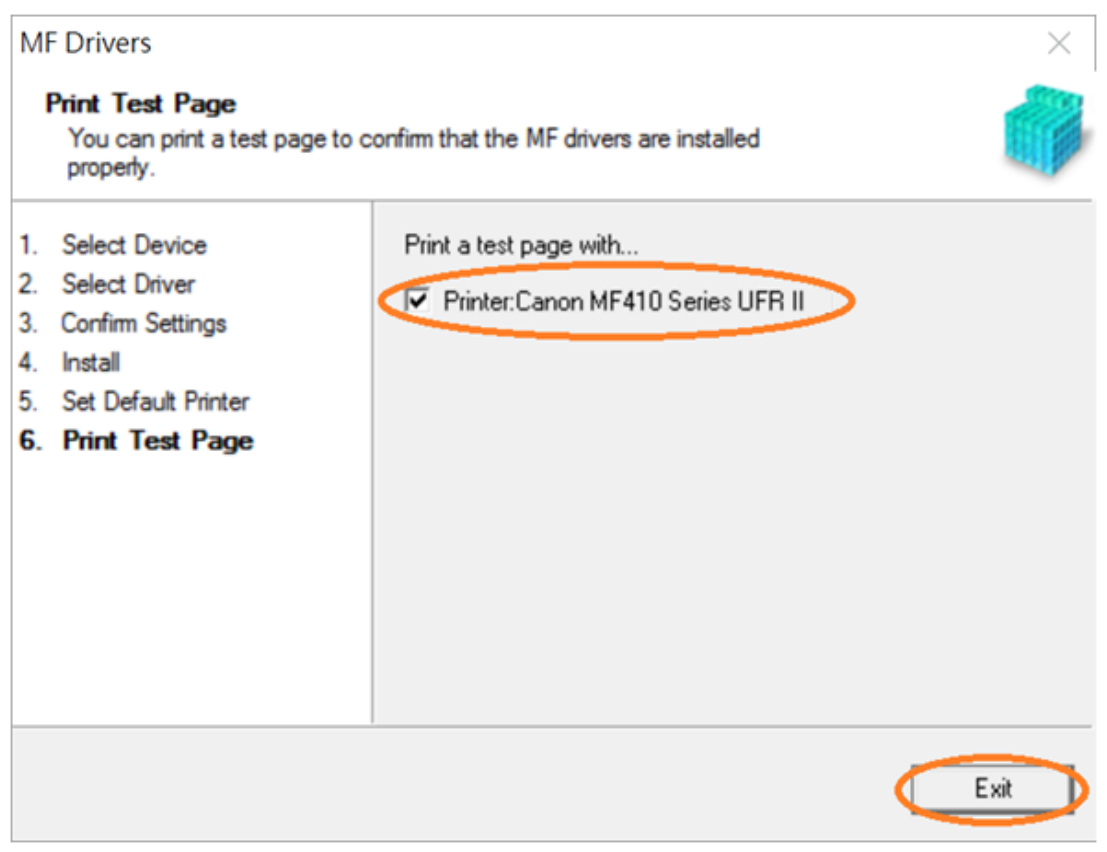

### 安裝掃描軟件MF Scan Utility MF Scan Utility installation procedure

16. 執行檔案〔MFScanUtility\_\*\*\*\*\*\_EN.exe〕按「Next」 Run the file [MFScanUtility\_\*\*\*\*\*\_EN.exe] , click "Next"

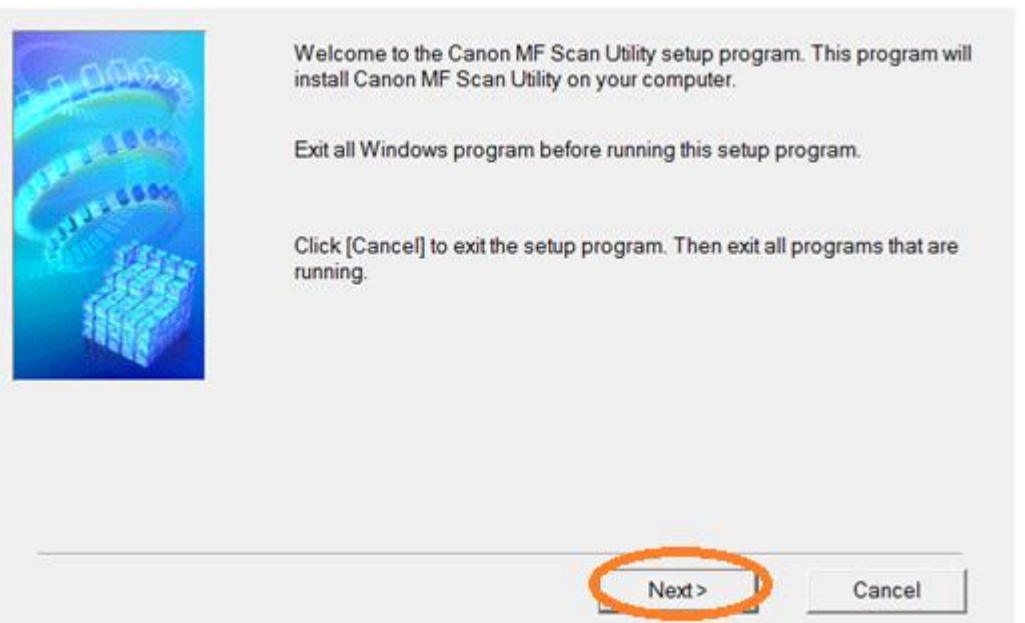

# 17. 按「Yes」

## Click "Yes"

| CANON SOFTWARE LICENSE AGREEMENT                                                                                                    | ^  |
|----------------------------------------------------------------------------------------------------|----|
| IMPORTANT                                                                                                    |    |
| This is a legal agreement ("Agreement") between you and Canon Inc. ("Canon") and governing<br>your use of Canon's software programs including the related manuals or any printed material<br>thereof (the "SOFTWARE") for certain Canon's copying machines, printers and multifunctional<br>peripherals (the "Products").                                                                                            |    |
| READ CAREFULLY AND UNDERSTAND ALL OF THE RIGHTS AND RESTRICTIONS<br>DESCRIBED IN THIS AGREEMENT BEFORE INSTALLING THE SOFTWARE. BY<br>CLICKING THE BUTTON INDICATING YOUR ACCEPTANCE AS STATED BELOW OR<br>INSTALLING THE SOFTWARE, YOU AGREE TO BE BOUND BY THE TERMS AND<br>CONDITIONS OF THIS AGREEMENT. IF YOU DO NOT AGREE TO THE FOLLOWING<br>TERMS AND CONDITIONS OF THIS AGREEMENT, DO NOT USE THE SOFTWARE. | ~  |
| you accept the agreement, click [Yes]. If you click [No], the installation of Canon N                                                                                                    | ١F |
| can Utility will be canceled.                                                                                                    |    |
| can Utility will be canceled.                                                                                                    |    |
|                                                                                                    |    |

18. 按「Complete」 Click "Complete"

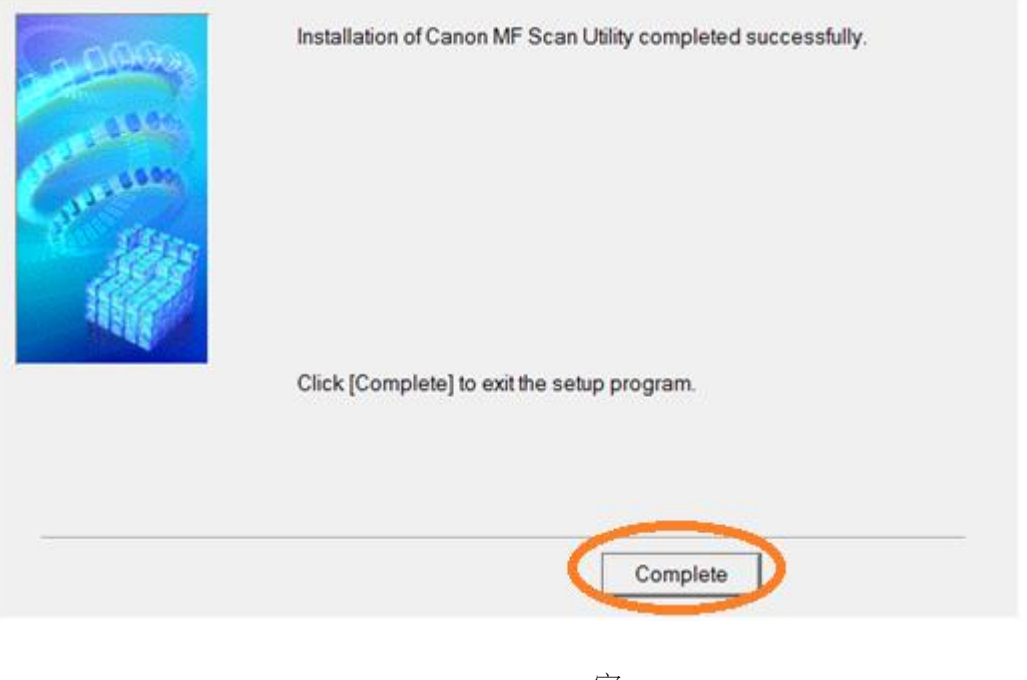

-完--End-